# 第一種特定原産地証明書 証明書郵送依頼の手順等について

# (後日請求企業のみ)

2024 年 12 月

日本商工会議所

第一種特定原産地証明書のうち、専用紙で交付している協定の証明書郵送依頼手順は以下のとおりです。次項以降のマニュアルを参照のうえ手順に沿った手続きをお願いします。 ※後日振込払いの要件等については、<u>こちら</u>をご参照ください。

### 1. 発給申請の審査状態を確認する

「第一種特定原産地証明発給システム」(以下、「システム」)画面で、申請した案件の審査状態を確認します。「手続中(承認)」または「交付準備完了」となった案件は郵送手続きに進むことができます。

※発給事務所の審査が完了した段階で「手続中(承認)」、発給する準備ができた 段階で「交付準備完了」と表示されます。

※発給申請時に「交付準備完了後のメール送信」を希望すると、交付準備完了と なった段階でメールが配信されます。

#### 2. システムで郵送依頼を入力する

システムの「後日請求郵送依頼」より郵送を依頼する案件と郵送先を登録します。 同一郵送先であれば複数案件をまとめて郵送依頼できます。郵送依頼1件につき送 料(レターパックプラス料金)が請求に加算されます。

#### 3. 証明書を受け取る

システムに入力された情報をもとに、翌営業日夕方までに発給事務所がレターパ ックプラスで証明書を発送します。事務所が証明書を発送すると、システム画面上 の状態が「交付済」となります。

(本件担当)
日本商工会議所国際部
特定原産地証明担当
TEL:03-3283-7850

## 1. 発給申請の審査状態を確認する

「第一種特定原産地証明発給システム」(以下、「システム」)画面で、発給申請の審査状態を確認します。

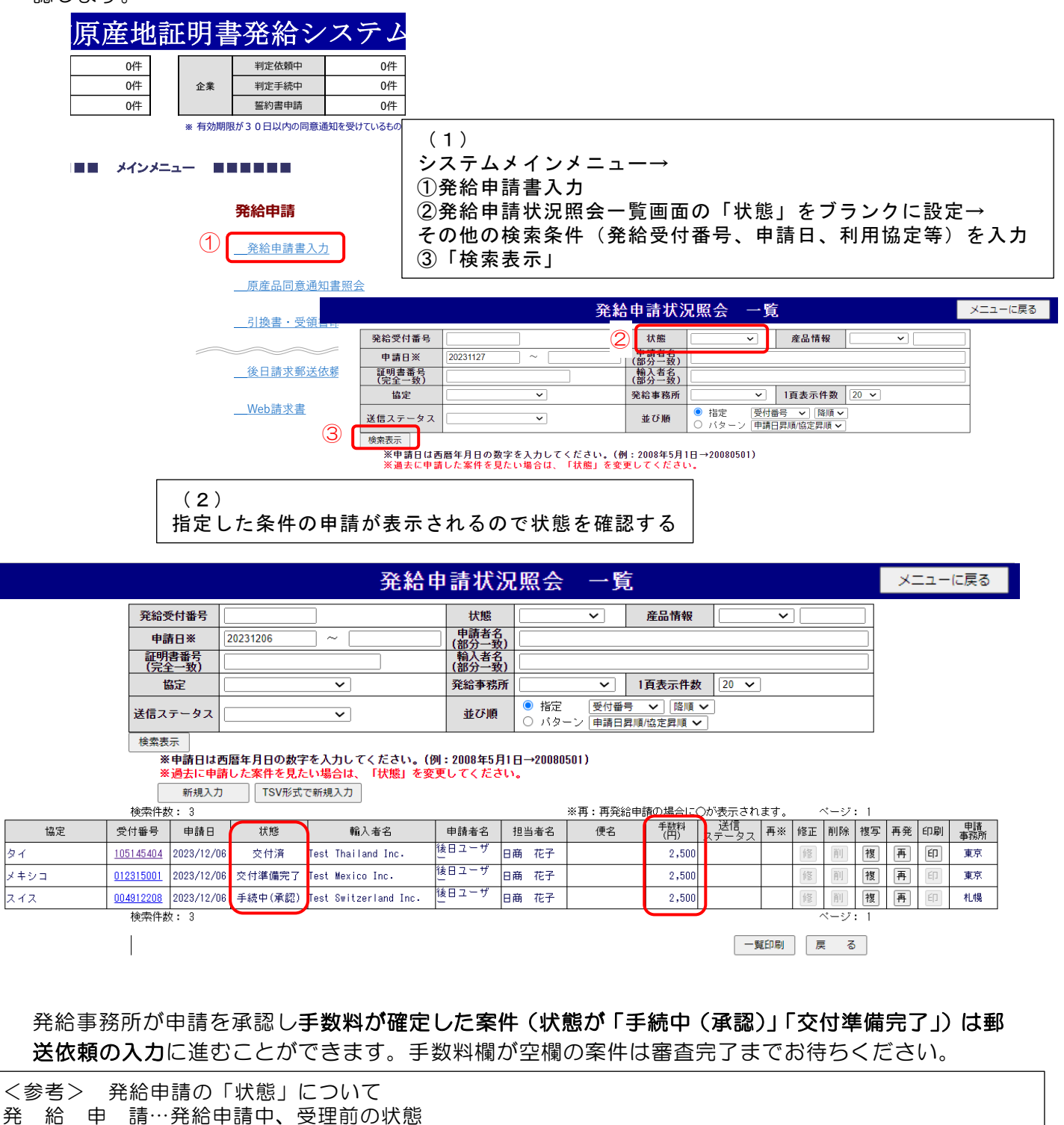

手 続 中…発給申請を受理し、審査している状態

保 留…申請内容の不備などの理由で差し戻された状態

手続中(承認)…申請が承認され、申請者からの郵送依頼待ち、もしくは発給事務所が窓口交付準備をしている状態

交付準備完了…発給事務所で専用紙による窓口交付の準備ができている状態

交 付 済…証明書が交付された状態。PDF 発給の場合、申請者が証明書をダウンロードできる

<参考> 窓口受取について 証明書を窓口受け取りで申請し「交付準備完了」になった案件は、システムで受領書を印刷し発給事務所に 持参ください。提出いただいた受領書(申請者控え)に、発給事務所の受領印を押印のうえ、証明書ととも にお渡しします。 受領書の印刷方法:https://www.jcci.or.jp/gensanchi/tebiki\_system.pdf#page=92

# 2. システムで郵送依頼を入力する

(1)後日請求郵送依頼をクリックします。

| 原産地証                       | E明書 | 書発給シ    | ステム  |  |  |  |  |  |
|----------------------------|-----|---------|------|--|--|--|--|--|
| 0件                         |     | 判定依頼中   | 0件   |  |  |  |  |  |
| 0件                         | 企業  | 判定手続中   | 0件   |  |  |  |  |  |
| 0件                         |     | 誓約書申請   | 0件   |  |  |  |  |  |
| ※ 有効期限が30日以内の同意適知を受けているもの: |     |         |      |  |  |  |  |  |
|                            |     | 発給申請    |      |  |  |  |  |  |
|                            |     |         | 1    |  |  |  |  |  |
|                            |     | 原産品同意通知 | 1書照会 |  |  |  |  |  |
|                            |     | 引換書・受領書 | 印刷   |  |  |  |  |  |
|                            |     | 後日請求郵送做 | マ類   |  |  |  |  |  |
|                            |     | Web請求書  |      |  |  |  |  |  |

(2)「後日請求郵送依頼管理リスト」画面が表示されるので「新規郵送依頼」をクリックします。 (「複写」ボタンから過去の入力を複写することも可能です)。

|      |                  |              |              | メニュー         | に戻る  |         |     |    |    |  |
|------|------------------|--------------|--------------|--------------|------|---------|-----|----|----|--|
| 郵送依  | <b>頼日</b> 201902 | 01 ~ 2019022 | 8 (YYYYMMDD) |              | 1    | 頁表示件数 2 | 0 🗸 |    | 検索 |  |
| 新規郵送 | 依頼               |              |              |              |      |         |     |    |    |  |
| 検索   | 南件数: 1           | ~-           | ージ:[前] 1 [ン  | 次]           |      |         |     |    |    |  |
|      | 郵送依頼日            | 担当者          | 事務所          | 郵送依頼<br>明細件数 | 請求金額 | 交付済件数   |     |    |    |  |
|      | 2019/02/28       | 菊川 裕司        | 東京           | 1            | 2,56 | 0       | 複写  | 印刷 |    |  |

<sup>&</sup>lt;参考> この画面では、過去の郵送依頼の内容を確認・印刷することができます。 郵送依頼日で期間を設定して検索すると、請求書に計上される1か月あたりの郵送依 頼件数を調べることができます。(本システムへの登録に基づき1か月の送付回数をカ ウントし、発給手数料と合わせて郵送料 x 送付回数が翌月請求される)

(3)発給申請した証明書交付事務所を選択後、明細選択をクリックします。

|   |                           | 後日請求郵送依頼領            | 管理              |           |
|---|---------------------------|----------------------|-----------------|-----------|
|   | 後日請求で郵送を希望する案件            | 牛をご入力いただき、「登 録」ボタンをク |                 |           |
| 1 | 本件担当者名                    | 後日ユーザー               | 「本件担当者名」、「本件担当者 | 電話番号」は    |
|   | 本件担当者電話番号                 | 1234567890           | ログインしているサイナーの情  | 報が表示されます。 |
| 1 | 証明書交付事務所<br>(発給申請を行った事務所) | 東京事務所 🗸              |                 |           |
|   | ご請求金額(発給手数料合計+送料)         | 円2 明細選択 郎            | 送依頼明細を選択してください  |           |
|   | 郵送先郵便番号                   | 登録住所を反映              |                 |           |
|   | 郵送先住所                     |                      |                 |           |
|   | 郵送先企業名                    |                      |                 |           |
|   | 受取人部署                     |                      |                 |           |
|   | 受取人氏名                     |                      |                 |           |
|   | 受取人電話番号                   |                      |                 |           |
|   | 通信欄                       |                      | 1               |           |

「後日請求郵送依頼明細選択」画面で、証明書の郵送を依頼したい案件を選択して、「郵送選択」を クリックします(クリック後、元の画面に戻ります)。

|     | 後日請求郵送依頼明細選択                                                                                                    |           |            |        |       |      |     |  |  |  |  |
|-----|----------------------------------------------------------------------------------------------------|-----------|------------|--------|-------|------|-----|--|--|--|--|
|     | 発給事務所:東京 戻る                                                                                                    |           |            |        |       |      |     |  |  |  |  |
|     | ※再発給の欄に〇の付いている案件は、再発給元の第一種原産地証明書の返却が必要な案件です<br>(受取方法が「オンライン」の場合は、返却不要)。元の証明書が返却されないと再発給の証明書<br>を郵送することができませんので、元の証明書の返却後に郵送選択を行ってください。 |           |            |        |       |      |     |  |  |  |  |
|     | 全選択全解。                                                                                                    | 郵送選択      |            |        |       |      |     |  |  |  |  |
| _   | 選択 協定                                                                                                    | 受付番号      | 申請日        | 申請者    | 手数料   | 受取方法 | 再発給 |  |  |  |  |
| (3) | ✓ メキシコ                                                                                                    | 012315001 | 2023/12/06 | 後日ユーザー | 2,500 | 郵送   |     |  |  |  |  |

# 送料を加えた請求金額が自動計算・記入されます。

|                           | 後日請求郵送依頼管理                              |
|---------------------------|-----------------------------------------|
| 後日請求で郵送を希望する案件            | たご入力いただき、「登 録」ボタンをクリックしてください。 🛛 🗮 🛛 戻 る |
| 本件担当者名                    | 後日ユーザー                                  |
| 本件担当者電話番号                 | 1234567890                              |
| 証明書交付事務所<br>(系統由課表) (本務所) | 東京事務所                                   |
| ご請求金額(発給手数料合計+送料)         | 3,100 円 明細灌択 郵送依頼明細を選択してください            |
| 郵送先郵便番号                   | 登録住所を反映                                 |
| 郵送先住所                     |                                         |
| 郵送先企業名                    |                                         |
| 受取人部署                     |                                         |
| 受取人氏名                     |                                         |
| 受取人電話番号                   |                                         |
| 通信欄                       |                                         |

#### ※郵送依頼登録後から証明書の到着まで若干のお日にちを頂戴いたしますのでご了承願います。 ※証明書件数が多い場合や再発給業件で元の証明書の返却を確認できていない場合など、2通 [1] トに予測して郵送する、とかあります。(分類時、道内の送券は数件はなやしません。

| _ |      |           | 【請求明紙      | 1      |        |      |            |
|---|------|-----------|------------|--------|--------|------|------------|
|   | 協定   | 受付番号      | 申請日        | 申請者    | 手数料    | 受取方法 |            |
| 1 | メキシコ | 012315001 | 2023/12/06 | 後日ユーザー | 2,500  | 郵送   |            |
|   |      |           |            | 手数料合計  | 2,500  |      |            |
|   |      |           |            | 送料     | 600D   | ←剰   | 送料が加算されている |
|   |      |           |            | ご請求金額  | 3, 100 |      |            |

<sup>※</sup>郵送依頼登録後から証明書の到着まで若干のお日にちを頂戴いたしますのでご了承願います。
※証明書件数が多い場合や再発給案件で元の証明書の返却を確認できていない場合など、2通以上に分割して郵送することがあります。
分割時、追加の送料は発生しません。

続いて郵送先情報を入力します。「登録住所反映」をクリックすると、連絡先担当者の住所が自動的に 入力されます。

入力が完了したら、画面右上の登録ボタンをクリックします。登録後は郵送先の変更、郵送対象案件 の変更はできません、ご注意ください。

| 後日請求郵送依頼管理                |                                       |  |  |  |  |  |  |
|---------------------------|---------------------------------------|--|--|--|--|--|--|
| 後日請求で郵送を希望する案(            | キをご入力いただき、「登 録」ボタンをクリックしてください。    戻 る |  |  |  |  |  |  |
| 本件担当者名                    | 後日ユーザー                                |  |  |  |  |  |  |
| 本件担当者電話番号                 | 1234567890                            |  |  |  |  |  |  |
| 証明書交付事務所<br>(発給申請を行った事務所) | 東京事務所                                 |  |  |  |  |  |  |
| ご請求金額(発給手数料合計+送料)         | 3,100円 明細選択 郵送依頼明細を選択してください           |  |  |  |  |  |  |
| 郵送先郵便番号                   | 100-0005 登録住所を反映                      |  |  |  |  |  |  |
| 郵送先住所                     | 東京都千代田区丸の内3-2-2                       |  |  |  |  |  |  |
| 郵送先企業名                    | 株式会社 テスト企業                            |  |  |  |  |  |  |
| 受取人部署                     | 国際部                                   |  |  |  |  |  |  |
| 受取人氏名                     | 日商花子                                  |  |  |  |  |  |  |
| 受取人電話番号                   | 03-3283-7850                          |  |  |  |  |  |  |
| 通信欄                       |                                       |  |  |  |  |  |  |

※郵送依頼登録後から証明書の到着まで若干のお日にちを頂戴いたしますのでご了承願います。
※証明書件数が多い場合や再発給案件で元の証明書の返却を確認できていない場合など、2通以上に分割して郵送することがあります。
分割時、追加の送料は発生しません。

|   | 【請求明細】 |           |            |        |        |      |  |  |  |
|---|--------|-----------|------------|--------|--------|------|--|--|--|
|   | 協定     | 受付番号      | 申請日        | 申請者    | 手数料    | 受取方法 |  |  |  |
| 1 | メキシコ   | 012315001 | 2023/12/06 | 後日ユーザー | 2,500  | 郵送   |  |  |  |
|   |        |           |            | 手数料合計  | 2,500  |      |  |  |  |
|   |        | 600       |            |        |        |      |  |  |  |
|   |        |           |            | ご請求金額  | 3, 100 |      |  |  |  |

入力内容に問題がなければ「OK」を押して登録完了。翌営業日の夕方までに発給事務所が証明書をレタ ーパックで発送します。

| 本登録の回数×600円を請求時に加算します。登録完了後、送付方法の変更に<br>は応じられませんので、ご注意ください | 登録します。よろしいですか?   |
|------------------------------------------------------------|------------------|
| OK キャンセル                                                   | OK         キャンセル |

(4)「後日請求郵送依頼管理リスト」画面に登録済依頼が表示されます。「印刷」をクリックすると「後 日請求郵送依頼(控え)」を印刷できます。

|       | 後日請求郵送依頼管理リスト |                     |              |    |  |  |  |  |
|-------|---------------|---------------------|--------------|----|--|--|--|--|
| 郵送依頼日 | 20231201 ~    | 20231231 (YYYYMMDD) | 1頁表示件数 100 🗸 | 検索 |  |  |  |  |

新規郵送依頼

| 検索 | 検索 <u>件数: 2</u> |        |     |              |        |       |    |    |  |  |  |  |
|----|-----------------|--------|-----|--------------|--------|-------|----|----|--|--|--|--|
|    | 郵送依頼日           | 担当者    | 事務所 | 郵送依頼<br>明細件数 | 請求金額   | 交付済件数 |    |    |  |  |  |  |
|    | 2023/12/06      | 後日ユーザー | 東京  | 1            | 3, 100 |       | 複写 | 印刷 |  |  |  |  |
|    | 2023/12/06      | 後日ユーザー | 東京  | 1            | 3,020  |       | 複写 | 印刷 |  |  |  |  |

|    | No. A0026800 | 2000010  | 後日請求           | 郵送依頼    | ( <b>控</b> え) | 登録番号 | 2023/12/06<br>日本商工会議所<br>号: T5010005003975 |               |
|----|--------------|----------|----------------|---------|---------------|------|--------------------------------------------|---------------|
|    | 企業名          | 株式会社     | 上 後日請求テスト      |         |               |      |                                            |               |
|    | 本件担当者名       | 後日ユー     | - <del>ザ</del> |         |               |      |                                            |               |
| 本作 | 牛担当者電話番号     | 1234567  | 890            |         |               |      |                                            |               |
| ĒÆ | 明書交付事務所      | 東京       |                |         |               |      |                                            |               |
|    | 郵送予定日        | 2023/12, | /06            |         |               |      |                                            |               |
|    | 請求金額         | 3, 10    | 00 円           |         |               |      |                                            |               |
| 4  | 邮送先郵便番号      | 100-000  | 5              |         |               |      |                                            |               |
|    | 郵送先住所        | 東京都千     | -代田区丸の内3-2     | 2 – 2   | 後[            | 日請求郵 | 送依頼(                                       | 上<br>控え)には日本商 |
|    | 郵送先企業名       | 株式会社     | と テスト企業        |         | ] ⊤₄          | 全議所の | 滴枚詰す                                       | ⇒聿砕行車丵去谷      |
|    | 受取人部署        | 国際部      |                |         |               | ム或りし | 但伯由才                                       |               |
|    | 受取人氏名        | 日南花      | <b>汗</b>       |         | 録             | 番号と利 | 用金額の                                       | D税区分、税額が      |
| 5  | 受取人電話番号      | 03-3283  | -7850          |         |               | 載されて | います。                                       |               |
|    | 通信欄          |          |                |         |               |      |                                            |               |
|    |              |          | 【 郵:           | 送依頼明細 】 |               |      |                                            |               |
|    | 発給受付番        | 号        | 発給手数料(非課税)     |         | 協定            |      |                                            |               |
|    |              |          |                |         |               | -    |                                            |               |

| 「動」となり、物」 |   |           |            |             |                         |        |      |
|-----------|---|-----------|------------|-------------|-------------------------|--------|------|
| I         |   | 発給受付番号    | 発給手数料(非課税) | 協定          |                         |        |      |
| I         | 1 | 012315001 | 2, 500     | メキシコ        |                         |        |      |
|           | 1 | 件 手数料合計   | 2, 500     | 送料(消費税10%込) | 600) <mark>合計振込額</mark> | 3,1    | 100) |
|           |   |           |            |             |                         | うち消費税額 | 54   |